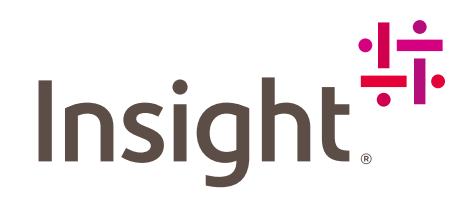

# Enterprise License Dashboard

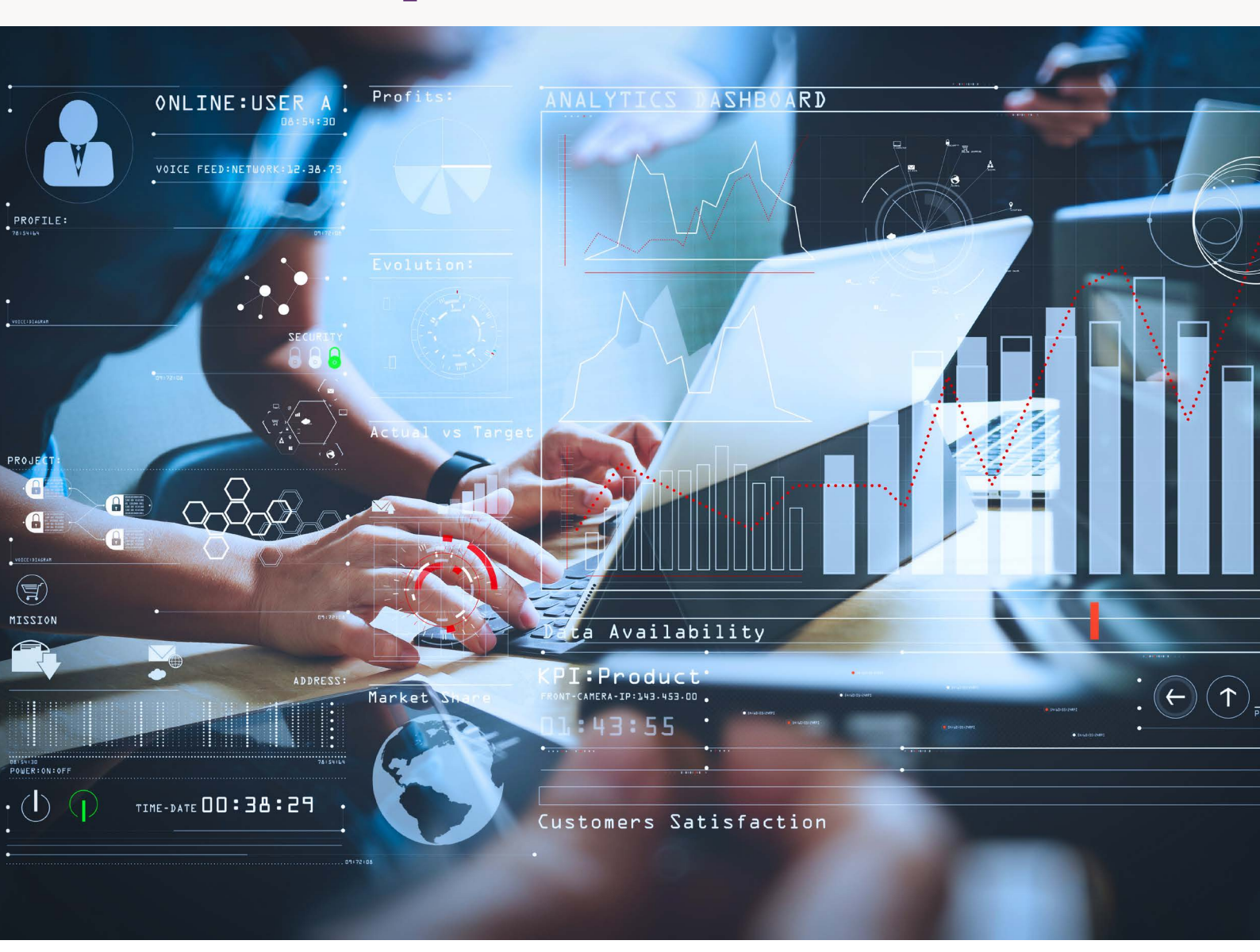

#### DIRECT CUSTOMERS USER GUIDE

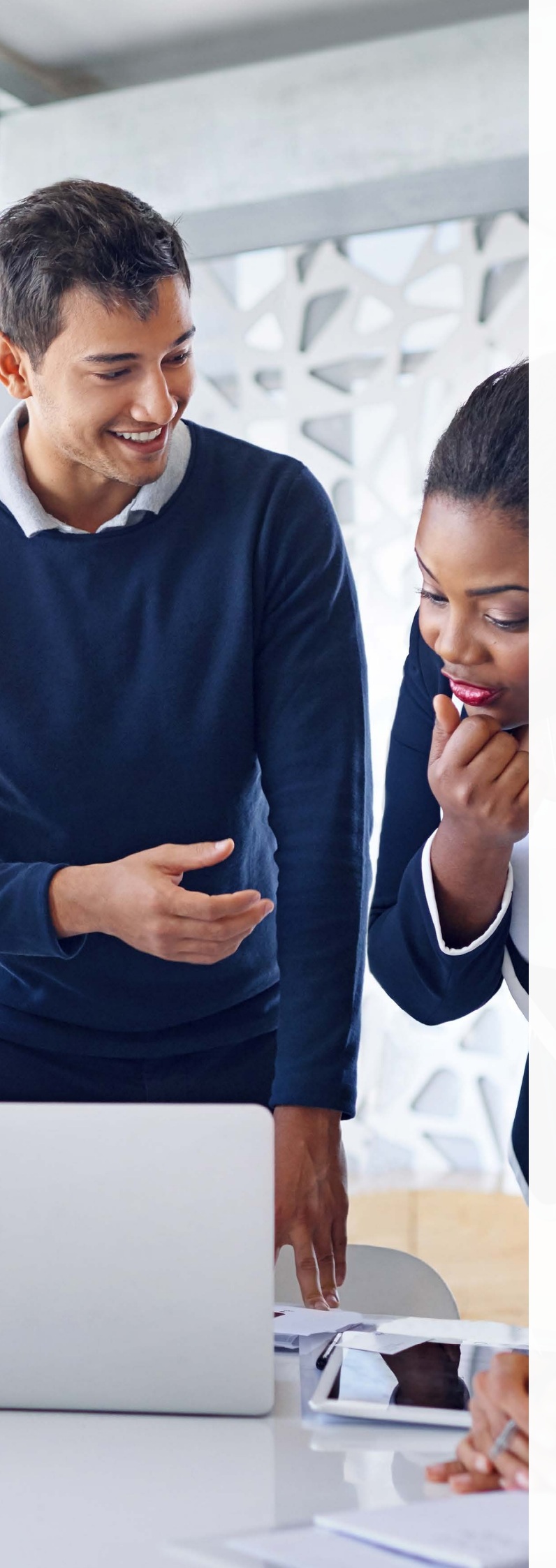

# Table of Contents

| 1. Overview                                                                 |
|-----------------------------------------------------------------------------|
| 2. Useful Info:<br>Tenants & Account Creation                               |
| 3. How to Log in                                                            |
| 4. ELD Welcome Page 4                                                       |
| <b>5. Azure Plan:</b><br>Consumption, Subscriptions, Invoices <b>5</b>      |
| 6. Plan Usage5                                                              |
| 7. Entitlement Usage 6                                                      |
| 8. Invoice                                                                  |
| <ul><li>9. Office 365:</li><li>Current Subscriptions and History8</li></ul> |
| 10. Open a support ticket for ELD8                                          |

#### 1. Overview

Enterprise License Dashboard (ELD) is an integrated portal for our Cloud Care customers that gives you a detailed overview of your CSP usage for Microsoft 365 and Azure. Keeping up with software entitlements can be very complex and much resource is dedicated to this. ELD helps clients turn this software challenge into a well-managed process that saves time, money and resource.

#### Key Benefits of the tool:

- Helps support better cost management and can be used to identify cost optimization opportunities;
- Save time and improve efficiency because it ensures that team efficiency is maximized, and the time invested in managing licenses is reduced;
- It ensures stakeholders involved in license management have access to accurate and useful data they to aid efficient use of their time;
- There are many complimentary features of the tool, and some that are available as part of a managed service.
- Our Microsoft clients have complimentary access to the following feature in ELD: CSP Cloud Services reports

2. Useful Info: Tenants & Account Creation

- ELD is a service contained in your Cloud Care package and comes at no extra cost to you.
- You can open up to 50 user accounts and add as many tenants as your organisation manages. To add either, or if you have feedback or request assistance with the use of the platform, simply contact your Insight representative directly or by raising a Enterprise Licence Dashboard (ELD) support ticket via our Service Now tool.
- Data collection is automated via API connections through MS Partner Center and it's updated daily
- Azure consumption data consists of 2 features: Estimated daily rated usage and Monthly Invoice consolidation each against the individual resources.

## 3. How to Log in

Login: https://eldemea.insight.com/ELD/

Password reset will be required upon first login, simply use the dedicated link.

| Sign-in               |                    |    |  |  |  |  |  |
|-----------------------|--------------------|----|--|--|--|--|--|
| Username              |                    |    |  |  |  |  |  |
| 1                     |                    |    |  |  |  |  |  |
| Password              |                    |    |  |  |  |  |  |
|                       |                    |    |  |  |  |  |  |
|                       |                    |    |  |  |  |  |  |
| Sign-in to my account |                    |    |  |  |  |  |  |
| Forgotten your u      | ername or password | 1? |  |  |  |  |  |

## 4. ELD Welcome Page

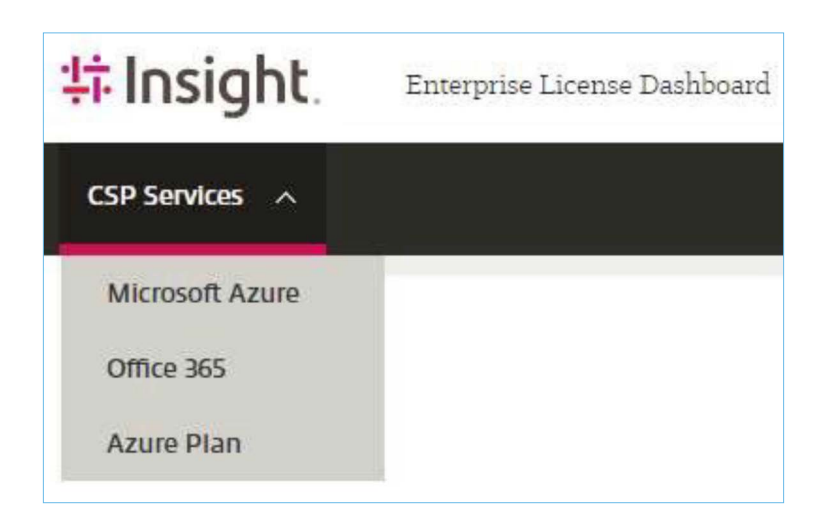

Use the 'CSP Services' dropdown menu at the top left of your screen to select:

- Microsoft Azure contains the consumption of LEGACY Azure subscriptions
- Office 365 shows open subscriptions on one or more available tenants
- Azure Plan contains the consumption of current Azure subscription(s)

## 5. Azure Plan: Consumption, Subscriptions, Invoices

Select from the menu in the header:

- **'Plan usage'** gives a detailed breakdown of Azure consumption down to the individual resource. Please notice this is estimated and could vary very slightly from final invoice.
- **'Entitlement usage'** offers a breakdown per subscription. Please notice this is estimated and could vary very slightly from final invoice.
- 'Invoice' allows to visualise past documents and offers more information

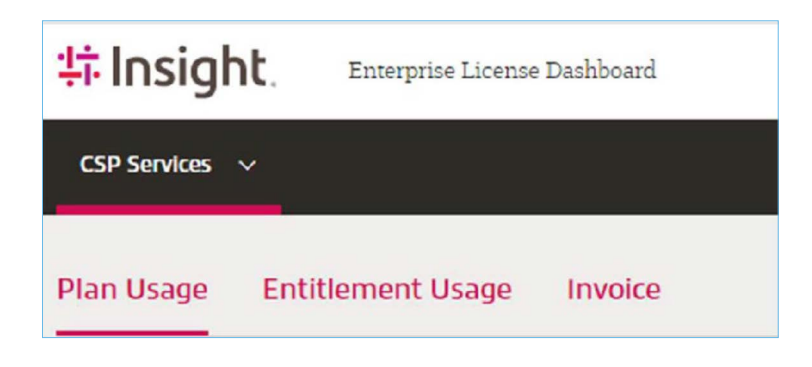

### 6. Plan Usage

| Plan Usage Entitlement Usage | Invoice    |            |             |        |
|------------------------------|------------|------------|-------------|--------|
| Domain                       | Start Date | End Date   | Amount:     | Submit |
| cloudeu.onmicrosoft.com      | 01/05/2023 | 19/05/2023 | 8.357,45 kr |        |

- Month to date consumption is a 2-4% estimate.
- To select a specific tenant or time range simply use the date fields and click 'Submit'.
- To download the full details, scroll past the charts and click the 'Export to Excel' button

| U | sage Cost Details |   |                |   |               |   |         |   |            |   |              |   |          |   |                  |   | Export to E    | xcel |
|---|-------------------|---|----------------|---|---------------|---|---------|---|------------|---|--------------|---|----------|---|------------------|---|----------------|------|
|   | TenantiD          | ¥ | SubscriptionID | Ŷ | Customer Name | Ŷ | Country | Ŷ | Usage Date | Ÿ | Product Name | Ŷ | Quantity | Ŷ | Billing Currency | Ŷ | Billing Pretax | ٩    |

- In the .csv document, the price paid per resource is contained in the column W:W 'Billing pretax total'
- The Azure subscription that contains the resource is marked as 'Entitlement ID' in column O:O
- Although Reserved instances and Marketplace items are contained in this document, a more succint overview is available in the 'Invoice' section

## 7. Entitlement Usage

Entitlement Usage offers a subscription-by-subscription breakdown, each line representing an individual sub.

You can download a .csv extract via the Download button above the live view

The Subscription ID matches that of your Azure Plan subscription, Entitlement is the ID of each individual Azure subscription inside the Azure Plan.

| CSP Services 🗸    |             |           |        |        |               |   |              |   |          |   |                                      |   |
|-------------------|-------------|-----------|--------|--------|---------------|---|--------------|---|----------|---|--------------------------------------|---|
| Plan Usage        | Entitlement | t Usage I | nvoice |        |               |   |              |   |          |   |                                      |   |
| Entitlement Usage |             | Amount:   |        |        |               |   |              |   |          |   |                                      |   |
| May 2023          | ~           | 49 744,97 | €      | Downlo | bad           |   |              |   |          |   |                                      |   |
| Entitlement Tota  | als         |           |        |        |               |   |              |   |          |   |                                      |   |
| Entitlement Desc  | cription    | Ŷ         | Total  | Ŷ      | EntitlementID | Ŷ | Company Name | ¥ | TenantID | ٧ | SubscriptionID                       | ¥ |
|                   |             |           |        |        |               |   |              |   |          |   | 76734535-ECA9-4A65-D0C7-B04021D99872 | - |
|                   |             |           |        |        |               |   |              |   |          |   |                                      |   |
|                   |             |           |        |        |               |   |              |   |          |   |                                      |   |
|                   |             |           |        |        |               |   |              |   |          |   |                                      |   |

The value Subscription ID that you find in the Entitlement Usage section, correspond to the Vendor ID of the Azure Plan subscription you purchased via CCx (Cloud Commerce Experience).

| CSP Services 🗸               |                    |               |   |              |   |          |   |                                      |   |
|------------------------------|--------------------|---------------|---|--------------|---|----------|---|--------------------------------------|---|
| Plan Usage Entitlement Usage | Invoice            |               |   |              |   |          |   |                                      |   |
| Entitlement Usage Amo        | unt:               |               |   |              |   |          |   |                                      |   |
| May 2023 🗸 49 74             | 4,97 € <b>Down</b> | load          |   |              |   |          |   |                                      |   |
| Entitlement Totals           |                    |               |   |              |   |          |   |                                      |   |
| Entitlement Description      | 🍸 Total 🍸          | EntitlementID | Ŷ | Company Name | Ŷ | TenantID | Ŷ | SubscriptionID                       | ¥ |
|                              |                    |               |   |              |   |          |   | 76734535-ECA9-4A65-D0C7-B04021D99872 |   |
|                              |                    |               |   |              |   |          |   |                                      |   |
|                              |                    |               |   |              |   |          |   |                                      |   |
|                              |                    |               |   |              |   |          |   |                                      |   |

### 8. Invoice

Select a month via the dropdown menu.

Be advised, figures shown are still estimates, for actual billed amount please refer to the invoices available on your <u>Cloud Commerce Experience</u> portal.

| Plan Usage       | Entitlement Usag | ge Invoice    |
|------------------|------------------|---------------|
| Invoice          |                  | Amount:       |
| May 2023 (Insigh | t France )       | ∽ 53 971,47 € |

'Resource' refers to Azure consumption alone, Marketplace items & Reserved instances are listed separately.

Telco Overage is an overflow product relating to Teams calling plans consumption, for any question or activation request please contact your Insight representative.

| Resource:          | 50 643,27 €             |
|--------------------|-------------------------|
| Marketplace:       | 0,00€                   |
| Reserved Instance: | 3 328,20 €              |
| Telco Overage:     | 0,00€                   |
| Period:            | 01/04/2023 - 30/04/2023 |

## 9. Office 365: Current Subscriptions and History

The "Subscriptions" view provides a summary of your available subscriptions and the ability to export more information about your current subscriptions from one of your managed tenants.

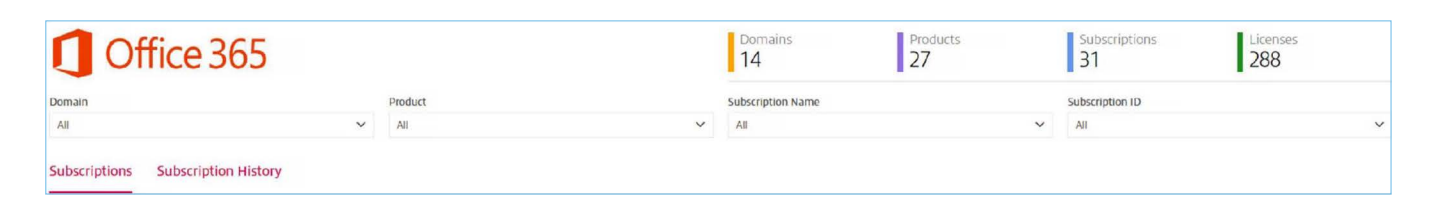

The "Subscription History" view enable users to apply different filters to visualise subscription changes in a particular timeframe. The system logs all changes since the creation of the tenant. Graphs help visualising the information.

| Subscri   | Subscriptions |      | cription History |               |                |      |      |      |      |      |      |
|-----------|---------------|------|------------------|---------------|----------------|------|------|------|------|------|------|
| All       | Current       | Year | Last 3 Months    | Last 6 Months | Last 12 Months | 2022 | 2021 | 2020 | 2019 | 2018 | 2017 |
| Hide Prod | ucts          |      |                  |               |                |      |      |      |      |      |      |

#### 10. Open a Support Ticket for ELD

To log a support request for ELD, please log in to our <u>Service Now</u> portal and select the Cloud Care Request form, Enterprise License Dashboard (ELD) option.

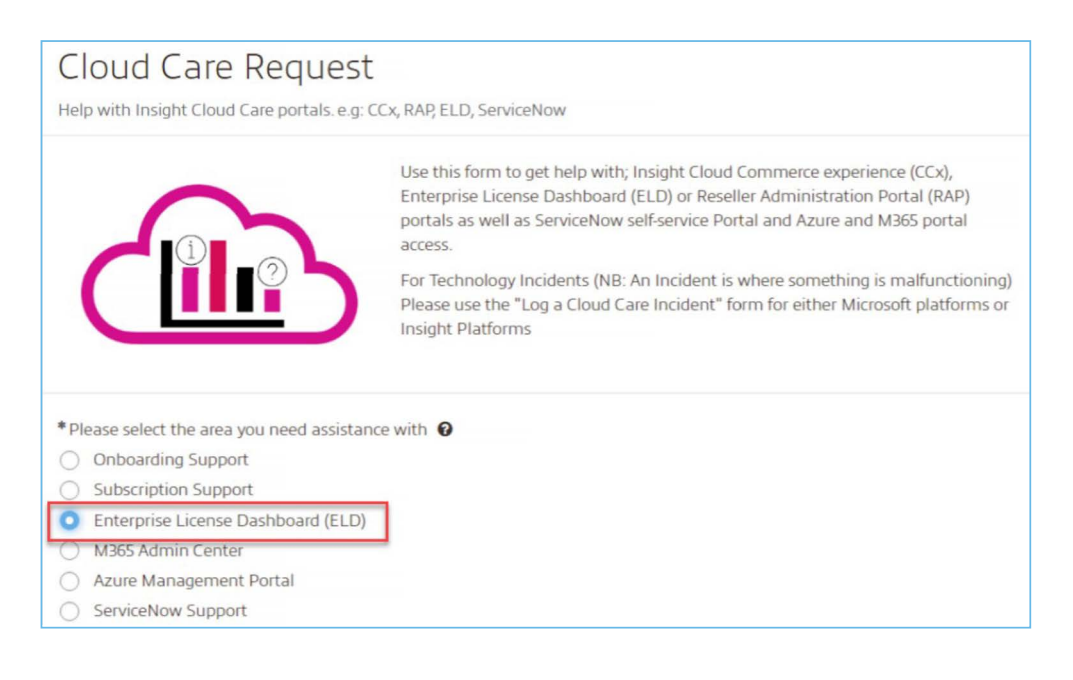

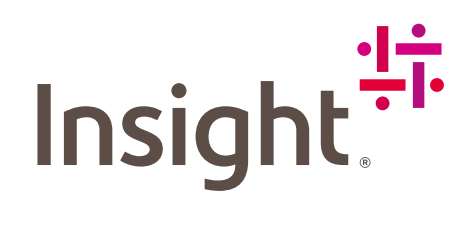

uk.insight.com

Insight Proprietary & Confidential. Do Not Copy or Distribute. Insight and the Insight logo are registered trademarks of Insight Direct USA, Inc. All other trademarks, registered trademarks, photos, logos and illustrations are the property of their respective owners. ©2023, Insight UK Ltd. All rights reserved.

BACK TO CONTENTS PAGE